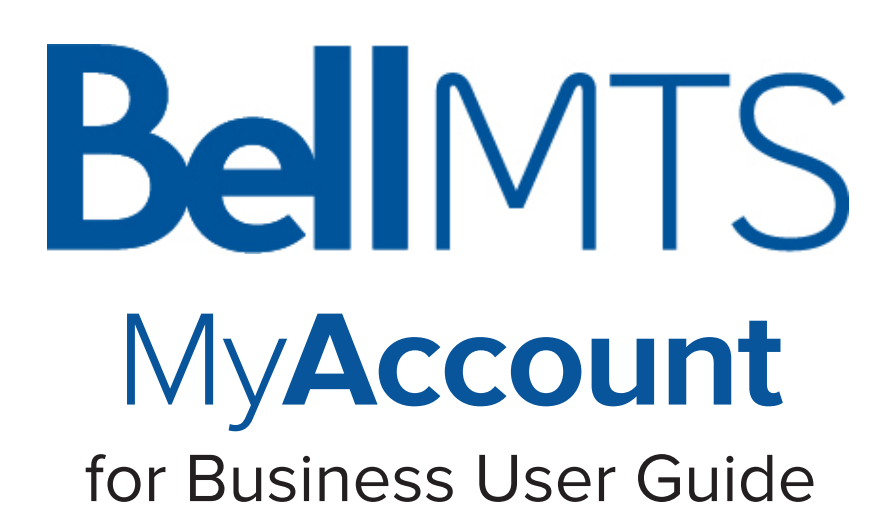

#### What is MyAccount for Business?

**Businesses that are already registered** can continue to log into MyAccount to view and download historical Bell MTS Wireless bills (as pdfs), from January 15, 2016 to March 2023 (as applicable).

To view current information about your Bell Mobility service online, you will need to register for a MyBell account.

Businesses registering for MyAccount for VoIP 911 address management can follow the registration steps outlined in this document.

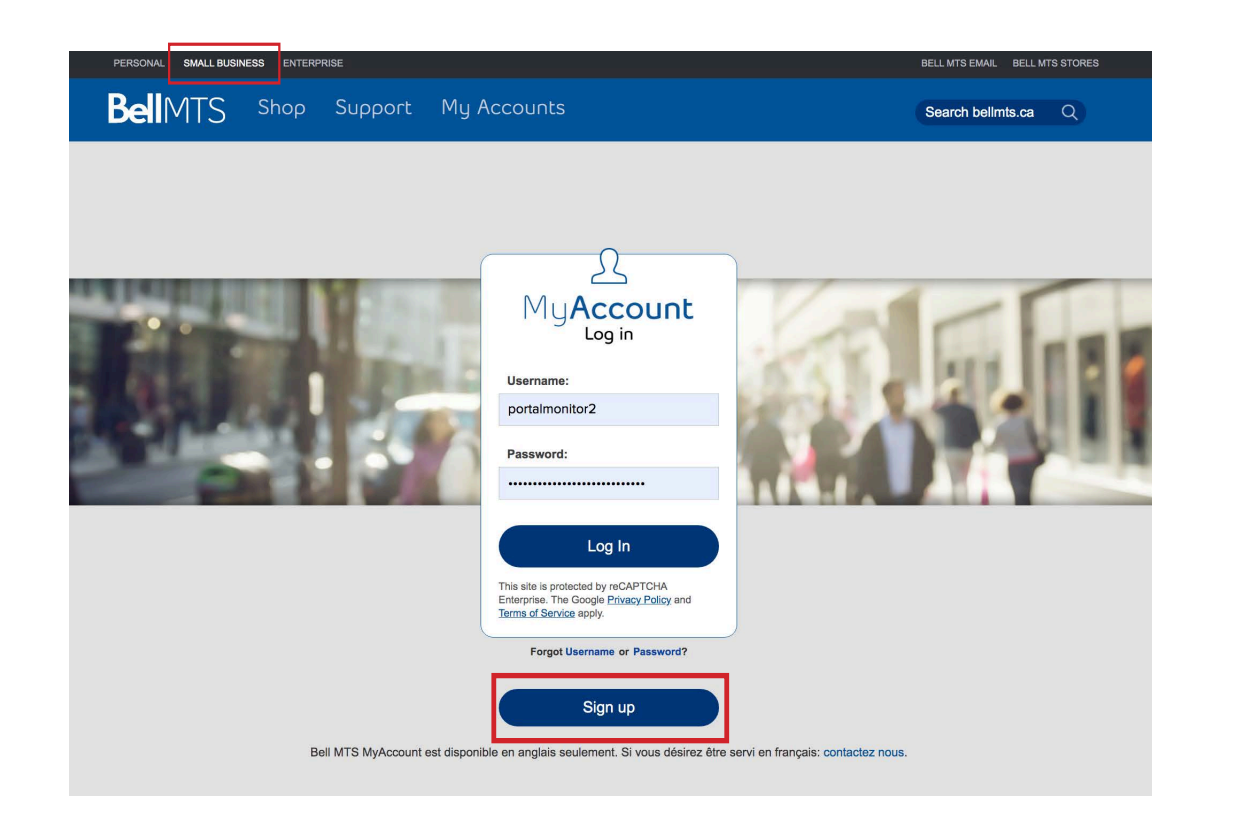

#### How to register for MyAccount for Business:

Follow the steps outlined below in order to set up MyAccount for your business VoIP needs.

#### Step 1:

Before we start, you will need a security code in order to access and link your billing account(s) to your MyAccount business profile.

To receive your code, simply contact Bell MTS at 204-225-4249. In order to receive this information you are required to be an authorized contact on your account.

#### Step 2:

Open your web browser of choice and go to bellmts.ca/myaccountforbusiness. Make sure **Small Business** is selected in the top black nav bar. Select Sign up to start creating your business profile.

#### MyAccount for Business Getting Started

| Create Your Profile                                                                                               |
|----------------------------------------------------------------------------------------------------|
| All fields are required.                                                                                          |
| First Name:                                                                                                    |
|                                                                                                    |
| Last Name:                                                                                                    |
|                                                                                                    |
| Email Address:                                                                                                    |
|                                                                                                    |
| Re-enter Email Address:                                                                                           |
|                                                                                                    |
| Username:                                                                                                    |
| Must be at least three characters without spaces. Can contain (_), (-), (-) or (@).                               |
| Password:                                                                                                    |
| s case sensitive. Must be 7.30 characters and include a number                                                    |
| Re-enter Password:                                                                                                |
|                                                                                                    |
| Security Question:                                                                                                |
| - Select One - 🔶                                                                                                  |
| Security Answer:                                                                                                  |
| Minimum of 3 characters and on spaces.                                                                            |
|                                                                                                    |
| ☐ I agree to the <u>Terms and Conditions</u><br>Your transaction with MTS is secure. View our <u>Privacy Code</u> |
| Sign Up                                                                                                    |
|                                                                                                    |

### BellMTS

#### How to register for MyAccount for Business:

You will be required to create a user name (default will be your corporate/work email address) & password (password is case sensitive and must be 7-30 characters and include a number).

Select Sign up once you have completed filling in your profile.

#### Step 3:

Now you are ready to register your business account(s) to your business profile that you have created.

Enter one of your billing account numbers and the security code provided to you from step 1.

You can find your billing account number(s) on one of your paper bills in the top right hand corner. Your billing account number is a seven digit number, entering the number exactly as shown, including any zeros.

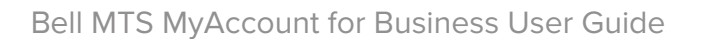

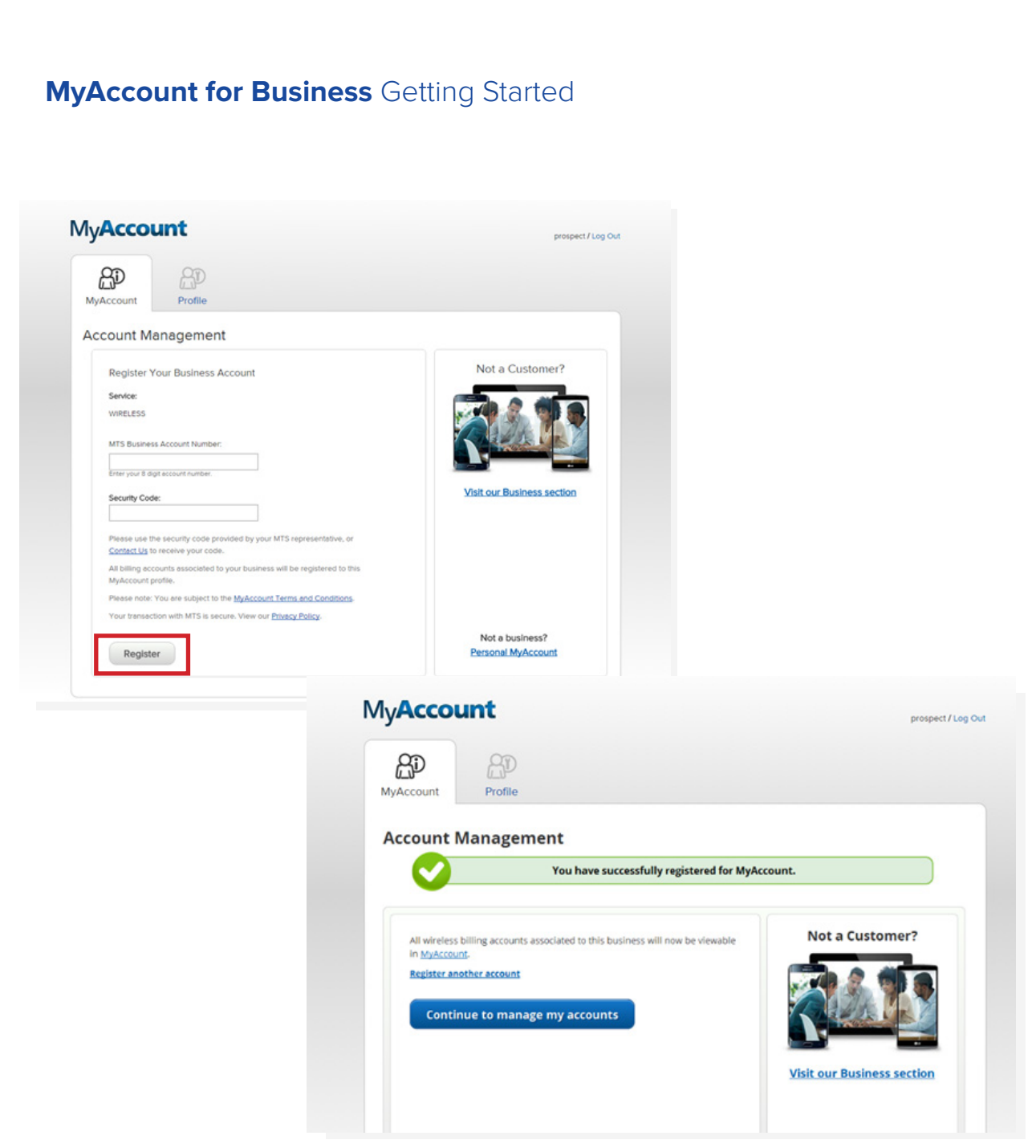

### How to register for MyAccount for Business:

#### **Click Register**

If entered properly, you will receive confirmation message that you have successfully registered for MyAccount.

#### MyAccount for Business Getting Started

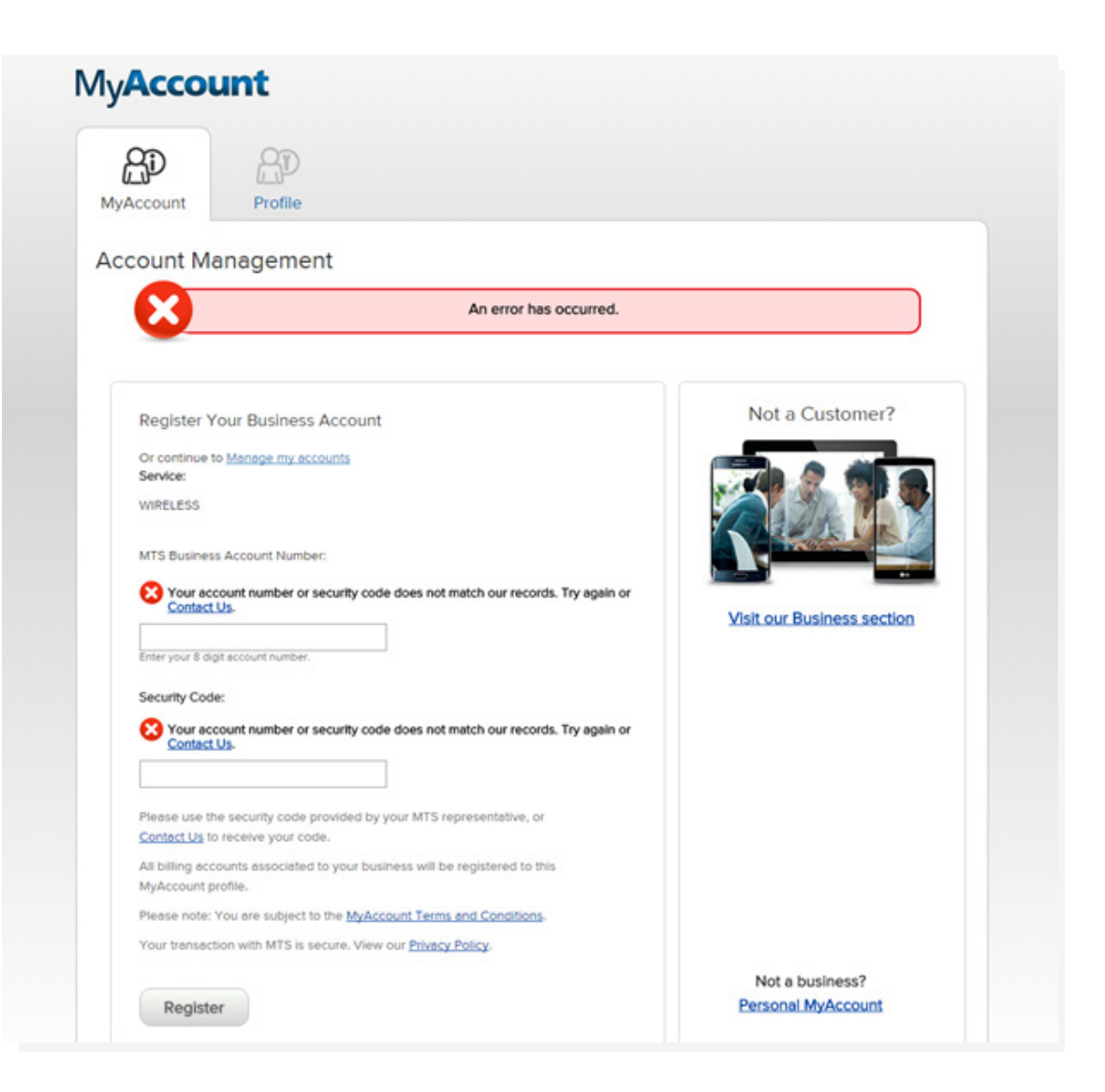

### **Bell**MTS

#### How to register for MyAccount for Business:

If you entered your security code or account number incorrectly you will receive an error message identifying which piece is incorrect.

You will also receive a confirmation email to the address you registered with. This email will reference the account number that you used to register. All of your accounts will be registered for MyAccount at this time, including inactive accounts.

#### Step 4:

Following registration, you will be required to re-log in to obtain access to the 9-1-1 Address Management tab.

#### Welcome to MyAccount for Business

Hello {business name},

You have successfully registered:

Account number: \*\*\*\*\*1111 Account number: \*\*\*\*\*2222

Visit the <u>Profile</u> section in MyAccount at any time to make changes to your email address, username or password.

Thank you for choosing Bell MTS.

#### Log in to MyAccount

This email was sent to greg.thompson@bell.ca. Manage your communication preferences

Corporate Secretary's Office of Bell Canada, Bell Satellite TV (Bell ExpressVu), Bell Mobility, Bell Media, Bell Aliant and Bell MTS. 1 carrefour Alexander-Graham-Bell, Building A-7, Verdun, Québec, H3E 3B3

Bellmts.ca | MyAccount | Find a store | Support

### **Bell**MTS

If at any time you need to change your Username, Password or Security Question, follow these steps:

1.Login to MyAccount for Business

2. Click the Profile tab

3. Update any of the following fields:

- First/Last Name
- Email Address type the new email address in the Email Address and Confirm Email Address fields.
- Username can be an email address
- Password type new password in the Password and Re-enter Password field
- Security Question and Security Answer
- 4. Click Submit

|           |         | Account                          |
|-----------|---------|----------------------------------|
| RD        | AD.     | MTS BUSINESS CUSTOMER 1 * Switch |
| 0_0       | 0_0     | MTS BUSINESS CUSTOMER 1          |
| MyAccount | Profile | MTS BUSINESS CUSTOMER 2          |

#### To view your account(s):

Select the MyAccount tab. This tab includes an overview of all your billing accounts. This page will be the default page every time you login.

If you have more than one business registered you can select the business name from the dropdown box and click switch. Your business name(s) will appear alpha-betically and will default to the first in the list. Billing accounts that are associated to the business name that is selected will be displayed.

By clicking the up/down arrows, the list will be sorted; first ascending (first click), then descending (second click).

#### MyAccount for Business View your accounts

| AP<br>MyAccour | Profile                     |                                             | Account:<br>MTS BUSINESS C               | CUSTOMER 1        | • Switch          |
|----------------|-----------------------------|---------------------------------------------|------------------------------------------|-------------------|-------------------|
| /lanage        | e my accounts               |                                             |                                          | Show In<br>Search | C active Accounts |
| Account 4      | Name                        | Billing Address                             | Invoice Amount                           | Due Date          | ¢ Status ¢        |
| 05010101       | BUSINESS ACCOUNT 1          | 191 AV PIONEER, WINNIPEO                    | s \$30.4 <mark>5 <u>View bill</u></mark> | June 27, 2016     | Active            |
| 05010102       | BUSINESS ACCOUNT 2          | 191 AV PIONEER, WINNIPEO                    | 3 N/A                                    | N/A               | Active            |
| 05010103       | BUSINESS ACCOUNT 3          | 191 AV PIONEER, WINNIPEO                    | 5 \$423.75 <u>View bill</u>              | June 27, 2016     | Active            |
| Additio        | Innal online services:      | htup Bank Account Pre-<br>shorlzed Payments | ange Mailing Address                     | Setup Credit Card | Pro-<br>nts       |
|                | Change My PickS Long PICK C | nange My PickS Numbers                      | quest a Combined Malbox                  |                   |                   |

## **Bell**MTS

Each page will show a maximum of 15 billing accounts; page selection is available at the bottom of the page when you have more than 15 billing accounts.

Clickable fields available on this page:

- View bill takes you to the Billing tab for the selected Billing Account.
- Show inactive accounts/Hide inactive accounts - allows you to see only active accounts or all active and inactive accounts. Inactive account numbers are accounts that do not have historical e-bills associated with the account.

#### MyAccount for Business View your historical wireless Billing

| $\sim$          | ~                            |                          |                          |          | Account            |       |                                      | _              |       |      |
|-----------------|------------------------------|--------------------------|--------------------------|----------|--------------------|-------|--------------------------------------|----------------|-------|------|
| BD              | BD                           |                          |                          |          | MTS BUSINES        | s cus | STOMER 1                             | •              | Sv    | ltch |
| <b>AyAccour</b> | nt Profile                   |                          |                          |          |                    |       |                                      |                |       |      |
| lanage          | e my accounts                |                          |                          |          |                    |       |                                      |                |       |      |
|                 |                              |                          |                          |          |                    |       | Show In                              | nactive        | Accos | ints |
| hoose an a      | account:                     |                          |                          |          |                    |       | Search                               |                |       |      |
| ccount 4        | Name                         | 0                        | Billing Address          |          | Invoice Amount     | 0     | Due Date                             | ¢ 5            | tatus | •    |
| 5010101         | BUSINESS ACCOUNT 1           |                          | 191 AV PIONEER           | WINNIPEG | \$30.4 View bill   | 1     | June 27, 2016                        | A              | ctive |      |
| 5010102         | BUSINESS ACCOUNT 2           |                          | 191 AV PIONEER           | WINNIPEG | N/A                |       | N/A                                  | A              | ctive |      |
| 5010103         | BUSINESS ACCOUNT 3           |                          | 191 AV PIONEER           | WINNIPEG | \$423.75 View bill |       | June 27, 2016                        | A              | ctive |      |
| dd another i    | eccount                      |                          | ۲.                       | 1 >      |                    |       |                                      |                |       |      |
|                 |                              |                          |                          |          |                    |       |                                      |                |       |      |
| Additio         | nal online services:         |                          |                          |          |                    |       |                                      |                |       |      |
|                 | Report a Lost or Stolen Cell | Setup Bani<br>Authorized | Account Pre-<br>Payments | Change   | Mailing Address    |       | Setup Credit Care<br>Authorized Paym | d Pre-<br>ents |       |      |
| 9               | Change My PickS Long         | Change My                | PickS Numbers            | Reques   | a Combined Malbox  |       |                                      |                |       |      |

### **Bell**MTS

#### To view your historical wireless Billing:

NOTE: This is only available for customers who registered for MyAccount prior to March 2023.

From the default MyAccount tab, find the account number you wish to view billing details for. Click the View bill link on that line item. Historical bills can also be accessed by clicking on the Billing tab.

#### MyAccount for Business View your historical wireless Billing

| EP .                                                                                                    | 80                                                                                                  | 5                                           | AP<br>Profile                                                                                                    | Account<br>MTS BUSINESS CUSTOMER 1                                                                                                | • Switc                                                              |
|----------------------------------------------------------------------------------------------------|----------------------------------------------------------------------------------------------------|---------------------------------------------|----------------------------------------------------------------------------------------------------|----------------------------------------------------------------------------------------------------|----------------------------------------------------------------------|
| Billing Overview                                                                                                    | Jervices                                                                                            | Ching                                       | Prome                                                                                                    | Bill Summary as of June 1                                                                                                    | 7, 2016                                                              |
| Bill Summary                                                                                                    |                                                                                                    |                                             |                                                                                                    | Invoice Amount:<br>Due By:                                                                                                    | \$423.7<br>June 27, 201                                              |
| Account number: 05<br>Invoice Date: Jun<br>Invoice Amount: \$42<br>Due By: Jun<br>Note: Amount owing does not<br>Sign up o                | 010101<br>e 08, 2016<br>23,75<br>e 27, 2015<br>include adjustments or unb<br>r Change Credit Card F | lied charges since yo<br>tre-Authorized Pay | rur last invoice.<br>mentis<br>Parmentis                                                                                                    | Sign up or Change Cr<br>Authorized Pay<br>Sign up or Change Finans<br>Authorized Pay                                              | edit Card Pre-<br>ments<br>ciel Institution Pre-<br>ments<br>OF Bill |
| Bill History                                                                                                    | View PDF Bill                                                                                       | Print My                                    | Bill                                                                                                    | Free Internet access at<br>MTS Wi-Fi Hotspots<br>Pree for MTS High Speed Internet<br>and Wireless customers.<br>Conditions apply. | 6                                                                    |
| Bill History                                                                                                    | View PDF Bill                                                                                       | Print My Displaying                         | Bill 18 of 25 < Back Next                                                                                                    | Free Internet access at<br>MTS WI-FI Hotspots<br>Free for MTS High Speed Internet<br>and Wireless customers.<br>Conditions apply. | 6                                                                    |
| Bill History<br>Bill Date                                                                                                    | View PDF Bill Amount S164.36                                                                        | Print My Displaying                         | Bill 1-8 of 25 + Back Next                                                                                                    | Free Internet access at<br>MTS Wi-FI Hotspots<br>Pree for MTS High Speed Internet<br>and Wireless customers.<br>Conditions apply. | 6                                                                    |
| Bill History<br>Bill Date<br>Mey 20, 2016<br>Apr 20, 2016                                                                                 | View PDF Bill Amount \$164.36 \$145.71                                                              | Print My                                    | 1+8 of 25 + Back Next                                                                                                    | Free Internet access at<br>MTS WI-FI Hotspots<br>Pree for MTS High Speed Internet<br>and Wireless customers.<br>Conditions apply. | 6                                                                    |
| Bill History<br>Bill Date<br>Mey 20, 2016<br>Apr 20, 2016<br>Mer 21, 2016                                                                 | View PDF Bill Amount \$164.36 \$145.71 \$249.04                                                     | Print My I                                  | 1-8 of 25 < Back Next                                                                                                    | Free Internet access at<br>MTS WI-FI Hotspots<br>Pree for MTS High Speed Internet<br>and Wireless customers.<br>Conditions apply. | 6                                                                    |
| Bill History<br>Bill Date<br>May 20, 2016<br>Apr 20, 2016<br>Mar 21, 2016<br>Feb 22, 2016                                                 | View PDF Bill Amount \$164.36 \$145.71 \$249.04 \$320.69                                            | Print My I                                  | 148 of 25                                                                                                    | Free Internet access at<br>MTS WI-FI Hotspots<br>Pree for MTS High Speed Internet<br>and Wireless customers.<br>Conditions apply. | 6                                                                    |
| Bill Date<br>Mey 20, 2016<br>Apr 20, 2016<br>Mer 21, 2016<br>Feb 22, 2016<br>Jen 20, 2016                                                 | View PDF Bill Amount \$104.36 \$145.71 \$249.04 \$329.09 \$408.88                                   | Print My I                                  | Bill       18 of 25     4 Back       12     View, Bill (PDP)       12     View, Bill (PDP)       12     View, Bill (PDP)       12     View, Bill (PDP)       13     View, Bill (PDP)       14     View, Bill (PDP)       15     View, Bill (PDP)       16     View, Bill (PDP)                                                                                                    | Free Internet access at<br>MTS WI-FI Hotspots<br>Pree for MTS High Speed Internet<br>and Wireless customers.<br>Conditions apply. | 6                                                                    |
| Bill History<br>Bill Date<br>Mey 20, 2016<br>Apr 20, 2016<br>Mer 21, 2016<br>Feb 22, 2016<br>Jan 20, 2016<br>Dec 21, 2015                 | View PDF Bill Amount \$104.36 \$145.71 \$249.04 \$329.69 \$408.88 \$179.20                          | Displaying                                  | Bill       18 of 25     4 Back       18 yikew, Bill (PDP)       19 yikew, Bill (PDP)       19 yikew, Bill (PDP)       19 yikew, Bill (PDP)       19 yikew, Bill (PDP)       19 yikew, Bill (PDP)       19 yikew, Bill (PDP)       19 yikew, Bill (PDP)       19 yikew, Bill (PDP)       19 yikew, Bill (PDP)       19 yikew, Bill (PDP)       19 yikew, Bill (PDP)                                                                                                    | Free Internet access at<br>MTS WI-FI Hotspots<br>Internet and Wireless clubtomers.<br>Conditions apply.                           | 6                                                                    |
| Bill History<br>Bill Date<br>Mey 20, 2016<br>Apr 20, 2016<br>Mer 21, 2016<br>Feb 22, 2016<br>Jen 20, 2016<br>Dec 21, 2015<br>Nov 20, 2015 | View PDF Bill Amount \$164.36 \$145.71 \$249.04 \$329.69 \$408.88 \$179.20 \$207.30                 | Displaying                                  | Bill         118 of 25 < Back Next                                                                                                    | Free Internet access at MTS WI-FI Hotspots<br>The for MTS High Speed Internet<br>and Wireless customers.<br>Conditions apply.     | 6                                                                    |
| Bill Date<br>Mey 20, 2016<br>Apr 20, 2016<br>Mer 21, 2016<br>Feb 22, 2016<br>Jen 20, 2016<br>Dec 21, 2015<br>Nov 20, 2015<br>Oct 20, 2015 | View PDF Bill Amount \$104.36 \$145.71 \$249.04 \$329.09 \$408.88 \$179.20 \$207.30 \$449.39        | Displaying                                  | Bill         18 of 25         4 Back         Next           12         View, Bill (PDF)         1         View, Bill (PDF)           12         View, Bill (PDF)         1         View, Bill (PDF)           12         View, Bill (PDF)         1         View, Bill (PDF)           12         View, Bill (PDF)         1         View, Bill (PDF)           12         View, Bill (PDF)         1         View, Bill (PDF)           12         View, Bill (PDF)         1         View, Bill (PDF)           12         View, Bill (PDF)         1         View, Bill (PDF)           12         View, Bill (PDF)         1         View, Bill (PDF) | Free Internet access at<br>MTS WI-FI Hotspots<br>Internet and Wireless customers.<br>Conditions apply.                            | 6                                                                    |

## **Bell**MTS

#### To view your historical wireless Billing:

The Billing Summary under the Billing tab will display your last Bell MTS Wireless invoice and can be found in two places:

- Under Bill Summary in the middle of the page
- Under the Account name on the top right the screen

Click View PDF Bill to view or print your bill or you can click on Print My Bill. Once the PDF of your bill has opened you can either save it to your computer or print.

#### MyAccount for Business View your historical wireless Billing

|                                                                                                    |                                                                                                    | 1012-02-02                                                                                                    |                                                                                                    | Account                                                                                                    |                           |
|----------------------------------------------------------------------------------------------------|----------------------------------------------------------------------------------------------------|----------------------------------------------------------------------------------------------------|----------------------------------------------------------------------------------------------------|----------------------------------------------------------------------------------------------------|---------------------------|
| AP .                                                                                                    | ŝ                                                                                                    | \$                                                                                                    | AD                                                                                                    | MTS BUSINESS CUSTOMER 1                                                                                                    | • Switch                  |
| MyAccount                                                                                                    | Services                                                                                                    | Billing                                                                                                    | Profile                                                                                                    |                                                                                                    |                           |
| Silling Overview                                                                                                    |                                                                                                    |                                                                                                    |                                                                                                    | Bill Summary as of June                                                                                                    | 17, 2016                  |
| Bill Summa                                                                                                    | iry                                                                                                    |                                                                                                    |                                                                                                    | Invoice Amount:<br>Due By:                                                                                                    | \$423.75<br>June 27, 2016 |
| Account name:                                                                                                    | BUSINESS ACCOUNT                                                                                                    | 1                                                                                                    |                                                                                                    |                                                                                                    |                           |
| Account number:                                                                                                    | 05010101                                                                                                    |                                                                                                    |                                                                                                    | Sign up or Change (                                                                                                    | Credit Card Pre-          |
| involce Date:                                                                                                    | June 08, 2016                                                                                                    |                                                                                                    |                                                                                                    | Authorized Pr                                                                                                    | <u>syments</u>            |
| Invoice Amount:                                                                                                    | \$423.75                                                                                                    |                                                                                                    |                                                                                                    | Sign up or Change Finan                                                                                                    | nciel Institution Pre-    |
| Due By:                                                                                                    | June 27, 2015                                                                                                    |                                                                                                    |                                                                                                    | Authorized Pr                                                                                                    | syments                   |
| Sig                                                                                                    | n up or Change Credit Ca                                                                                                    | rd Pre-Authorized                                                                                                    | Payments                                                                                                    | D View                                                                                                    | PDF Bill                  |
| Sign up                                                                                                    |                                                                                                    | ( =                                                                                                    |                                                                                                    | Free Internet access at                                                                                                    | -                         |
| Bill History                                                                                                    | View PDF Bill                                                                                                    | Display                                                                                                    | ty Bill                                                                                                    | Free Internet access at<br>MTS WI-FI Hotspots<br>Pree for MTS High Speed Internet<br>and Wireless customers.<br>Conditions apply. | 6                         |
| Bill History                                                                                                    | View PDF Bill                                                                                                    | Print M<br>Display                                                                                                    | ty Bill                                                                                                    | Free Internet access at<br>MTS WI-FI Hotspots<br>Free for MTS High Speed Interne<br>and Wireless customers.<br>Conditions apply.  | 6                         |
| Bill History<br>Bill Date<br>Mey 20, 2016                                                                                                    | View PDF Bill Amou \$164.3                                                                                                    | Display                                                                                                    | ty Bill                                                                                                    | Free Internet access at<br>MTS WI-FI Hotspots<br>Pree for MTS High Speed Interne<br>and Wireless customers.<br>Conditions apply.  | 6                         |
| Bill History<br>Bill Date<br>Mey 20, 2016<br>Apr 20, 2016                                                                                                    | View PDF Bill Amou \$164.3 \$145.7                                                                                                    | Displey                                                                                                    | ty Bill ing 1-8 of 25                                                                                                    | Free Internet access at<br>MTS WI-FI Hotspots<br>Pree for MTS High Speed Interne<br>and Wireless customers.<br>Conditions apply.  | 6                         |
| Bill History<br>Bill Date<br>May 20, 2016<br>Apr 20, 2016<br>Mar 21, 2016                                                                                                 | View PDF Bill     Amou     \$104.3     \$145.7     \$249.0                                                                                                    | Disploy                                                                                                    | Ing 1-8 of 25 < Back Next                                                                                                    | Free Internet access at<br>MTS WA-FI Hotspots<br>Pree for MTS High Speed Interne<br>and Wireless customers.<br>Conditions apply:  | . 6                       |
| Bill History<br>Bill Date<br>Mey 20, 2016<br>Apr 20, 2016<br>Mer 21, 2016<br>Feb 22, 2016                                                                                 | View PDF Bill     Amou     \$104.3     \$14.5     \$145.7     \$249.0     \$329.6                                                                                                    | Disploy<br>nt<br>6<br>1<br>24<br>39                                                                                                    | ty Bill ing 1-8 of 25  Back Next  Strong Bill  Strong Bill  Strong Bil | Free Internet access at<br>MTS WAFH Hotspots<br>Pree for MTS High Speed Intern<br>and Wireless customers.<br>Conditions apply.    | · 🌔                       |
| Bill History<br>Bill Date<br>Mey 20, 2016<br>Apr 20, 2016<br>Mer 21, 2016<br>Feb 22, 2016<br>Jan 20, 2016                                                                 | View PDF Bill     Amou     S164.3     S145.7     S249.0     S329.6     S408.8                                                                                                    | Disploy<br>nt<br>6<br>1<br>1<br>24<br>29<br>18                                                                                                    | ty Bill ing 1-8 of 25  Back Next  Steve Bill (PDP)  Steve Bill (PDP)  Steve Bill (PDP)  Steve Bill (PDP)  Steve Bill (PDP)  Steve Bill (PDP)  Steve Bill (PDP)  Steve Bill (PDP)  Steve Bill (PDP)                                                                                                    | Free Internet access at<br>MTS WAFH Hotspots<br>Pree for MTS High Speed Intern<br>and Wireless customers.<br>Conditions apply.    | . 6                       |
| Bill History<br>Bill Date<br>Mey 20, 2016<br>Apr 20, 2016<br>Mer 21, 2016<br>Feb 22, 2016<br>Jan 20, 2016<br>Dec 21, 2015                                                 | View PDF Bill     S164.3     S145.7     S249.0     S329.6     S408.8     S179.2                                                                                                    | Print M      Displey  nt  6  1  34  39  18  0                                                                                                    | ty Bill<br>ing 1-8 of 25 	Back Next<br>Xiew.Bill (PDF)<br>Xiew.Bill (PDF)<br>Xiew.Bill (PDF)<br>Xiew.Bill (PDF)<br>Xiew.Bill (PDF)<br>Xiew.Bill (PDF)<br>Xiew.Bill (PDF)<br>Xiew.Bill (PDF)                                                                                                    | Free Internet access at<br>MTS WAFH Hotspots<br>Pree for MTS High Speed Intern<br>and Wireless customers.<br>Conditions apply:    | . 6                       |
| Bill History<br>Bill Date<br>May 20, 2016<br>Apr 20, 2016<br>Mar 21, 2016<br>Feb 22, 2016<br>Jan 20, 2016<br>Dec 21, 2015<br>Nov 20, 2015                                 | View PDF Bill     Amou     \$164.3     \$145.7     \$249.0     \$329.6     \$408.8     \$179.20     \$207.3                                                                           | Print M      Display      nt      6      1      4      9      1      1      1      1      1      1      1      1      1      1      1      1      1      1      1      1      1      1      1      1      1      1      1      1      1      1      1      1      1      1      1      1      1      1      1      1      1      1      1      1      1      1      1      1      1      1      1      1      1      1      1      1      1      1      1      1      1      1      1      1      1      1      1      1      1      1      1      1      1      1      1      1      1      1      1      1      1      1      1      1      1      1      1      1      1      1      1      1      1      1      1      1      1      1      1      1      1      1      1      1      1      1      1      1      1      1      1      1      1      1      1      1      1      1      1      1      1      1      1      1      1      1      1      1      1      1      1      1      1      1      1      1      1      1      1      1      1      1      1      1      1      1      1      1      1      1      1      1      1      1      1      1      1      1      1      1      1      1      1      1      1      1      1      1      1      1      1      1      1      1      1      1      1      1      1      1      1      1      1      1      1      1      1      1      1      1      1      1      1      1      1      1      1      1      1      1      1      1      1      1      1      1      1      1      1      1      1      1      1      1      1      1      1      1      1      1      1      1      1      1      1      1      1      1      1      1      1      1      1      1      1      1      1      1      1      1      1      1      1      1      1      1      1      1      1      1      1      1      1      1      1      1      1      1      1      1      1      1      1      1      1      1      1      1      1      1      1      1      1      1      1      1      1      1      1      1      1      1      1      1      1      1      1 | Ing 1-8 of 25 	Back Next                                                                                                    | Free Internet access at<br>MTS WAFL Hotspots<br>Pree for MTS High Speed Intern<br>and Wireless customers.<br>Conditions apply:    | . 6                       |
| Bill History<br>Bill Date<br>May 20, 2016<br>Apr 20, 2016<br>Mar 21, 2016<br>Feb 22, 2016<br>Jan 20, 2016<br>Dec 21, 2015<br>Nov 20, 2015<br>Oct 20, 2015                 | Amou           \$164.3           \$145.71           \$249.0           \$329.6           \$329.6           \$408.8           \$179.2           \$207.3           \$449.3               | Print 8      Display  nt  6  1  04  59  18  0  10  19  1  1  1  1  1  1  1  1  1  1  1  1                                                                                                    | Ing 1-8 of 25 		Back Next                                                                                                    | Free Internet access at<br>MTS WA-FI Hotspots<br>Pree for MTS High Speed Internet<br>and Wireless customers.<br>Conditions apply: | e 🌔                       |
| Bill History<br>Bill Date<br>May 20, 2016<br>Apr 20, 2016<br>Mar 21, 2016<br>Feb 22, 2016<br>Jen 20, 2016<br>Dec 21, 2015<br>Nov 20, 2015<br>Oct 20, 2015<br>Billing Supp | View PDF Bill<br>Amou<br>\$104.3<br>\$14.3<br>\$14.3<br>\$14.3<br>\$14.3<br>\$14.3<br>\$249.0<br>\$249.0<br>\$229.6<br>\$408.8<br>\$179.2<br>\$207.3<br>\$449.3<br>\$449.3<br>\$449.3 | Print M      Displey  nt  6  1  4  9  10  10  10  10  10  10  10  10  10                                                                                                    | ty Bill ing 1-8 of 25 	Back Next                                                                                                    | Free Internet access at<br>MTS WAFL Hotspots<br>And Wireless customers.<br>Conditions apply:                                      | e 🌔                       |

### **Bell**MTS

#### To view your historical wireless Billing:

Your Billing History will be displayed on the bottom of the Bill Summary page and all invoices will be available here.

Each page will display 8 invoices; in order to see more you can click the "Next" button.